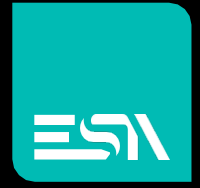

KREO HMI TUTORIAL Allarms - Messagges

Tutorial dedicated to the programming of alarms and messages

Connect Ideas. Shape solutions.

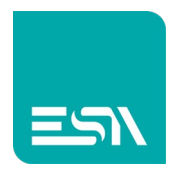

### Introduction

Let's see how the management of alarms and messages in KREO HMI works including the various tables of ACTIVE, HISTORICAL, STATISTICAL ALARMS as well as PRIORITIES and REPORTS.

Please note that, in ESA terminology, the difference between ALARM (ISA) and simple MESSAGE consists in the manual acquisition of the alarm by the operator.

The MESSAGE its displayed only if the alarm bit (or tag value) is active.

## How to do it

Suppose you create a tag-array [0.. 9] of INTEGER to handle 160 alarms +
 2 individual INTEGER TAGS to handle 3 messages

| kH 🖬   File   | Edit Actio | on Tools Help |             |                       |            |                |            |
|---------------|------------|---------------|-------------|-----------------------|------------|----------------|------------|
| A ► ♥ 4       | ↓ 5        | C,            |             |                       |            |                |            |
| TESTMANUALE   | ~          | ري ط£ + × +   |             |                       |            |                |            |
| Configuration |            |               | Name ⊽      | Description $\forall$ | Туре ⊽     | Address type ⊽ | Provider ⊽ |
|               |            | 104 🖉         | TagALARMS   |                       | UInt16(10) | Internal       | N/A        |
| Pages         | (5)        | 105 🖉         | TagWARNING1 |                       | Int16      | Internal       | N/A        |
| Popups        | (1)        | 106 🖉         | TagWARNING2 |                       | int16      | Internal       | N/A        |
| ြူ Sequences  |            | 107           |             |                       |            |                |            |
| √ Tags        |            | 108           |             |                       |            |                |            |
| Alarms        | (0)        | 109           |             |                       |            |                |            |
| Datalogs      | (0)        | 110           |             |                       |            |                |            |

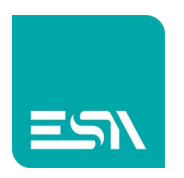

2) I now configure the ALARMS/MSG in different ways and associated with the created tags

| kH 🖬 File       | Edit Action | n Tools Help |               |             |                         |                      |                   |                           |            |
|-----------------|-------------|--------------|---------------|-------------|-------------------------|----------------------|-------------------|---------------------------|------------|
| ₿ ▶ ♥ 世         | ↓ 5         | Ċ            |               |             |                         |                      |                   |                           |            |
| TESTMANUALE     | ~           | Alarms       | Alarm Signals | Priority    |                         |                      |                   |                           |            |
| EW107BA6SP      | ~           | + × Ŀ Ŀ      |               |             |                         |                      |                   |                           |            |
| C Configuration |             | ⊽ Folder ⊽   | Name ⊽        | Message     | 7                       | Tag ⊽                | Activation type ⊽ | Activation value $\gamma$ | Priority ⊽ |
| Pages           | (5)         | 1 🖉          | Alarm1        | FIRE !!!! E | VERYBODY OUT            | TagALARMS[Element:0] | Bit               | 0                         | Error      |
| Popups          | (1)         | 2 🖉          | Alarm2        | EMERGE      | NCY ALARM!              | TagALARMS[Element:1] | Bit               | 7                         | Error      |
| ြူ Sequences    | (1)         | 3 🖉          | Alarm3        | SECURIT     | Y REMOVED! HALT MACHINE | TagALARMS[Element:2] | Bit               | 15                        | Error      |
|                 | (106)       | 4 🖉          | Msg1          | TANK AL     | MOST FULL               | TagWARNING1          | GreaterThen       | 80                        | Warning    |
|                 | (6)         | 5 🖉          | Msg2          | TANK FU     | u.                      | TagWARNING1          | GreaterThen       | 100                       | Warning    |
| Datalogs        | (0)         | 6 🖉          | Msg3          | TAG OUT     | OF RANGE                | TagWARNING2          | OutOfRange        | 100                       | Warning    |
|                 | (0)         | 7            |               |             |                         |                      |                   |                           |            |
| O- Scripts      | (0)         | 8            |               |             |                         |                      |                   |                           |            |

Note that alarms have been configured associated with various bits of the tagarray while MESSAGES are activated only when WARNING1>80, >100, WARNING2 if OUT OF RANGE 0..100.

This is just an example of configuration of course. The alarms/messages activation mode is interchangeable.

3) I now configure a display of colors ALARMS=RED and MESSAGES=BLUE

| 🕅 🖬 🖬 File Edit | Action Tools Help |               |           |                       |  |
|-----------------|-------------------|---------------|-----------|-----------------------|--|
| 🖹 ▶ 🖷 🗄 ↓       | t d               |               |           |                       |  |
| TESTMANUALE ^   | Alarms            | Alarm Signals | Priority  |                       |  |
| EW107BA6SP ~    | - + ×             |               |           |                       |  |
|                 | Name 🖓            | Level 7       | Color     | Description $\forall$ |  |
| Pages (6)       | ) 1 Error         | 0             | Red       |                       |  |
| Popups (1)      | ) 2 Warning       | 1             | #FF0000C0 |                       |  |
| Leguences (1)   | ) 3               |               |           |                       |  |
| Tags (106)      | ) 4               |               |           |                       |  |
| 🔥 Alarms (6)    | ) 5               |               |           |                       |  |
| Datalogs (0)    | ) 6               |               |           |                       |  |
| Recipes (0)     | ) 7               |               |           |                       |  |
| Scripts (0)     | ) 8               |               |           |                       |  |
| Javascripts (1) | ) 10              |               |           |                       |  |

The PRIORITIES are configurable in NAME, LEVEL, COLOR.

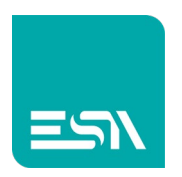

| 🐠   🔛 🄊 (" =   Immagine | - Paint   |             |              |             |            |            |              |          |                                      |     |                         | - a ×            |
|-------------------------|-----------|-------------|--------------|-------------|------------|------------|--------------|----------|--------------------------------------|-----|-------------------------|------------------|
| File Home Visualizza    |           |             |              |             |            |            |              |          |                                      |     |                         | ~ 🖸              |
| 🖬 🏠 🛛 File              | Edit Acti | ion Tools   | Help         |             |            |            |              |          |                                      |     |                         | _ @ ×            |
|                         |           |             | N 🖓          | T 🖂 1       | 8 [] 😁     | E 4 🗐 4    | 🖬 📕 Preview: | Off/0    | <ul> <li>[Dictionary Key]</li> </ul> | ~   |                         |                  |
| TESTMANUALE             |           | UST         | ×            | ALLARMI_MSG | •          |            |              |          |                                      |     |                         |                  |
| EW107BAASP              |           |             |              |             |            |            |              |          |                                      |     | <sup>0</sup> Properties | » <mark>(</mark> |
| Configuration           |           | -           |              |             |            |            |              |          |                                      |     | ALLARMI_MSG(PageWidget) | ~                |
|                         |           |             |              |             |            |            |              |          |                                      |     | General                 | × 1              |
| Pages                   |           |             |              |             |            |            |              |          |                                      |     | Image                   | ¥ .              |
| Popups                  |           |             |              |             |            | ALARM      | S AND MESS   | AGES     |                                      |     |                         |                  |
| ြည် Sequences           |           | 8-          | State        | On Time     | Ack Time   | e Off Time | e Priority   | _        | Message                              |     |                         |                  |
| Tags                    |           |             | -            |             |            |            |              |          |                                      |     |                         |                  |
| Alarms                  |           | 8-          |              | A           | TIVE ALARM | IS/MESSAGE | s            |          |                                      |     |                         |                  |
| B Datalogs              |           |             |              |             |            |            |              |          |                                      |     |                         |                  |
| Ora Curicata            |           |             |              |             |            |            |              |          |                                      |     |                         |                  |
| - Scripts               |           | 8-          |              |             |            |            |              |          |                                      |     |                         |                  |
| 9m Gadaate              |           |             |              |             |            |            |              |          |                                      |     |                         |                  |
| - Cha Timers            |           | 8-          | ALARM        | 1 ALARM     | 2 ALARM 3  | 8 WARNIN   | IG 1/2 W     | ARNING 3 |                                      |     |                         |                  |
| Tasks                   | (0)       |             |              | ON          |            |            |              |          |                                      | ACK |                         |                  |
| *# Pipelines            | (0)       | <b>`</b> 8- |              |             |            | ###        | ##           | #####    |                                      |     |                         |                  |
|                         |           |             |              |             |            |            |              |          | ACKNOM                               |     |                         |                  |
| Q <sub>0</sub> SETTINGS |           |             |              |             |            | HIST       | ORICAL TAB   | LE       |                                      |     |                         |                  |
|                         |           | <u>8</u> -  | State        | On Time     | Ack Time   | Off Time   | Priority     |          | Message                              |     |                         |                  |
|                         |           |             |              |             |            |            |              |          |                                      |     |                         |                  |
|                         |           | 8-          |              |             |            |            |              |          |                                      |     |                         |                  |
|                         |           |             |              |             | HISTOR     | CAL ALARMS |              |          |                                      |     |                         |                  |
|                         |           | ö-          |              |             |            |            |              |          |                                      |     |                         |                  |
|                         |           |             |              |             |            |            |              |          |                                      |     |                         |                  |
|                         |           |             |              |             |            |            |              |          |                                      |     |                         |                  |
|                         |           |             |              |             |            |            |              |          |                                      |     |                         |                  |
|                         |           |             |              |             |            |            |              |          |                                      |     |                         |                  |
| <                       |           |             |              |             |            |            |              |          |                                      |     |                         | ~ ~ ~            |
| + 1874, 259 pixel 10    |           | 1920 🖽      | × 1080 pixel |             |            |            |              |          |                                      |     | 10                      | 0% 🗩 📕 🛞         |

4) On the project page I configure the alarms tables, HISTORICAL

5) By launching the project at RUNTIME and activating ALARMS/MESSAGES I get the following view:

|                                       |                                             |                                                                                         |                                              | ALARMS                                 | AND ME                                          | SSAGES           |                                                                                                    |       |
|---------------------------------------|---------------------------------------------|-----------------------------------------------------------------------------------------|----------------------------------------------|----------------------------------------|-------------------------------------------------|------------------|----------------------------------------------------------------------------------------------------|-------|
| ∽ Sta                                 | te                                          | ∽ On Time                                                                               |                                              |                                        |                                                 | rity 🖓           | Message                                                                                                 |       |
| Ol                                    | 1                                           | 14:11:27 28/5/202                                                                       | :                                            |                                        | 0                                               |                  | FIRE !!!! EVERYBODY OUT                                                                                 |       |
| Ol                                    | 1                                           | 14:11:32 28/5/202                                                                       | t                                            | :                                      | 0                                               |                  | EMERGENCY ALARM!                                                                                        |       |
| O                                     | 1                                           | 14:11:33 28/5/202                                                                       | :                                            | :                                      | 0                                               | SI               | ECURITY REMOVED! HALT MAC                                                                               | CHINE |
| 01                                    | 1                                           | 14:11:36 28/5/202                                                                       | :                                            |                                        | 1                                               |                  | TANK ALMOST FULL                                                                                        |       |
| O                                     | ٩                                           | 14:11:39 28/5/202                                                                       | :                                            |                                        | 1                                               |                  | TAG OUT OF RANGE                                                                                        |       |
| ALAR                                  | M 1                                         | ALARM 2                                                                                 | ALARM 3                                      | WARNING                                | 5 1/2                                           | WARNING 3        | 3                                                                                                    |       |
|                                       | M 1                                         | ALARM 2                                                                                 | ALARM 3                                      | WARNING<br>90                          | 5 1/2                                           | WARNING 3<br>120 | 3                                                                                                    | ACK   |
|                                       | .M 1                                        | ALARM 2                                                                                 | ALARM 3<br>ON<br>Ack Time                    | WARNING<br>90                          | 5 1/2<br><sup>7</sup> Priority                  | WARNING 3<br>120 | 3<br>Message                                                                                            | ACK   |
| ALAR<br>ON<br>State<br>ON             | M 1<br>⊽ 0                                  | ALARM 2<br>ON<br>In Time 🛛 .                                                            | ALARM 3<br>ON<br>Ack Time                    | WARNING<br>90<br>Off Time 5            | 5 1/2<br>7 Priority<br>ON                       | WARNING 3<br>120 | Message<br>FIRE !!!! EVERYBODY OUT                                                                      | ACK   |
| ALAR<br>ON<br>V35tate<br>ON<br>ON     | M 1<br>→ C<br>14:11:<br>14:11:              | ALARM 2<br>ON<br>27 28/5/2021<br>32 28/5/2021                                           | ALARM 3<br>ON<br>Ack Time $\bigtriangledown$ | WARNING<br>90<br>Off Time 5            | 5 1/2<br>Priority<br>ON<br>ON                   | WARNING 3<br>120 | Message<br>FIRE !!!! EVERYBODY OUT<br>EMERGENCY ALARM!                                                  | ACK   |
| ALAR<br>ON<br>State<br>ON<br>ON<br>ON | M 1<br>▼ 0<br>14:11:<br>14:11:              | ALARM 2<br>ON<br>0n Time<br>27 28/5/2021<br>32 28/5/2021<br>33 28/5/2021                | ALARM 3                                      | WARNING<br>90<br>Off Time \{<br>;<br>; | 5 1/2<br>Priority<br>ON<br>ON<br>ON             | WARNING 3<br>120 | Message<br>FIRE !!!! EVERYBODY OUT<br>EMERGENCY ALARM!<br>CURITY REMOVED! HALT MACH                     | ACK   |
| ALAR<br>ON<br>State<br>ON<br>ON<br>ON | M 1<br>▼ 0<br>14:11::<br>14:11::<br>14:11:: | ALARM 2<br>ON<br>Dn Time $\heartsuit$ .<br>27 28/5/2021<br>32 28/5/2021<br>33 28/5/2021 | ALARM 3                                      | Off Time 5                             | 5 1/2<br>Priority<br>ON<br>ON<br>ON<br>ON<br>ON | WARNING 3<br>120 | Message<br>FIRE !!!! EVERYBODY OUT<br>EMERGENCY ALARM!<br>CURITY REMOVED! HALT MACH<br>TANK ALMOST FULL | ACK   |

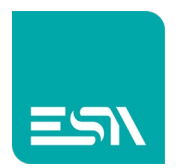

Note the activation-ALARM time recorded in the ONTIME column. In this case the ALARMS have not yet been acquired (the MESSAGES do not require acquisition) and there are still 5 active in the machine.

6) Now we acquire the ALARMS with the ACK button (*function*: AlarmAckGlobal)

| Iocalhost | t8080/sys/ma                                               | ister/master_                                     | w.html                                                                                        |                                                                             |           |                                |                                                   |                 |                                                                                                    |                                                          |     |  |
|-----------|------------------------------------------------------------|---------------------------------------------------|-----------------------------------------------------------------------------------------------|-----------------------------------------------------------------------------|-----------|--------------------------------|---------------------------------------------------|-----------------|----------------------------------------------------------------------------------------------------|----------------------------------------------------------|-----|--|
|           |                                                            |                                                   |                                                                                               |                                                                             |           | ALARMS                         | S AND ME                                          | ESSAGE          | S                                                                                                    |                                                          |     |  |
|           |                                                            |                                                   |                                                                                               |                                                                             |           |                                |                                                   |                 |                                                                                                    |                                                          |     |  |
| 5         | 7 State                                                    | 7                                                 | ⊽ On Time                                                                                     | 🖓 Ack Ti                                                                    | me        | $\bigtriangledown$ Off Time    | 🖓 Prie                                            | ority           | ∽ Messag                                                                                                    | e                                                        |     |  |
|           | ON+AC                                                      | CK 14                                             | 4:11:27 28/5                                                                                  | 2021 14:33:02 28                                                            | 3/5/2021  |                                |                                                   | 0               | FIRE !!!! EVERY                                                                                                    | BODY OUT                                                 |     |  |
|           | ON+AC                                                      | CK 14                                             | 4:11:32 28/5                                                                                  | 2021 14:33:02 28                                                            | 3/5/2021  |                                |                                                   | 0               | EMERGENCY                                                                                                    | ALARM!                                                   |     |  |
|           | ON+AC                                                      | CK 14                                             | 4:11:33 28/5                                                                                  | 2021 14:33:02 28                                                            | 3/5/2021  |                                |                                                   | 0               | SECURITY REMOVED                                                                                                    | HALT MACHI                                               | NE  |  |
|           | ON                                                         | 14                                                | 4:11:36 28/5                                                                                  | 2021:                                                                       |           |                                |                                                   | 1               | TANK ALMO                                                                                                    | ST FULL                                                  |     |  |
|           | ON                                                         | 14                                                | 4:11:39 28/5                                                                                  | 2021:                                                                       |           |                                |                                                   | 1               | TAG OUT OF                                                                                                    | RANGE                                                    |     |  |
| A         | ALARM                                                      | 11                                                | ALARM                                                                                         | 2 ALARM                                                                     | 3         | WARNIN                         | G 1/2                                             | WARN            | VING 3                                                                                                    |                                                          |     |  |
| Α         |                                                            | 11                                                |                                                                                               | 2 ALARM                                                                     | 3         | WARNING<br>90                  | G 1/2                                             | WARN<br>1       | NING 3<br>20                                                                                                    |                                                          | ACK |  |
|           | ALARM<br>ON<br><sup>8tate</sup>                            | 11                                                | ALARM<br>ON<br>Time<br>28/5/2021                                                              | 2 ALARM<br>ON                                                               | 3<br>⊽ 0: | WARNING<br>90                  | G 1/2                                             | WARN<br>1       | NING 3<br>20<br>Message                                                                                                    | ARMI                                                     | АСК |  |
| A<br>J    | ALARM<br>ON<br>8tate<br>ON 1<br>ON 1                       | 1 1                                               | ALARM<br>ON<br>Time<br>28/5/2021<br>28/5/2021                                                 | 2 ALARM<br>ON                                                               | 3         | WARNING<br>90<br>mf Time (     | G 1/2<br>Priority<br>ON<br>ON                     | WARN<br>1.<br>V | NING 3<br>20<br>Message<br>EMERGENCY AL/<br>SECURITY REMOVEDI HA                                                                          | ARM!                                                     | ACK |  |
| A         | ALARM<br>ON<br>8tate<br>ON 1<br>ON 1                       | √ 0n<br>4:11:32<br>4:11:33                        | ALARM<br>ON<br>Z8/5/2021<br>28/5/2021<br>28/5/2021                                            | 2 ALARM<br>ON<br>✓ Ack Time<br>-:<br>-:<br>-:                               | 3         | WARNING<br>90<br>mft Time s    | G 1/2<br>Priority<br>ON<br>ON<br>ON               | WARN<br>1:      | NING 3<br>20<br>Message<br>EMERGENCY ALL<br>SECURITY REMOVEDI HA<br>TANK ALMOST F                                                         | ARM!<br>LT MACHINE<br>FULL                               | АСК |  |
| A<br>R    | ALARM<br>ON<br>Batate<br>ON 1<br>ON 1<br>ON 1<br>ON 1      | √ On<br>(4:11:32<br>(4:11:36<br>(4:11:36          | ALARM<br>ON<br>28/5/2021<br>28/5/2021<br>5 28/5/2021<br>2 28/5/2021                           | 2 ALARM                                                                     | 3         | WARNING<br>90<br>ff Time (<br> | G 1/2                                             | WARN<br>1       | NING 3<br>20<br>Message<br>EMERGENCY ALL<br>SECURITY REMOVEDI HA<br>TANK ALMOST F<br>TAG OUT OF RA                                        | ARM!<br>LI MACHINE<br>ULL<br>NGE                         | ACK |  |
| A         | ALARM<br>ON<br>8tate<br>ON 1<br>ON 1<br>ON 1<br>ACK        | √ On<br>4:11:32<br>4:11:33<br>4:11:36<br>(4:11:39 | ALARM<br>ON<br>28/5/2021<br>28/5/2021<br>28/5/2021<br>28/5/2021<br>28/5/2021                  | 2 ALARM<br>ON<br>✓ Ack Time<br><br><br>4:33:02 28/5/202                     | 3         | WARNING<br>90<br>ff Time (<br> | G 1/2 Priority ON ON ON ON ACK                    | WARN<br>1.      | NING 3<br>20<br>Message<br>EMERGENCY AL<br>SECURITY REMOVEDI HA<br>TANK ALMOST F<br>TAG OUT OF RA<br>SECURITY REMOVEDI HA                 | ARM!<br>LT MACHINE<br>ULL<br>NGE<br>LT MACHINE           | АСК |  |
| A<br>57   | ALARM<br>ON<br>Btate<br>ON 1<br>ON 1<br>ON 1<br>ACK<br>ACK | √ 0n<br>4:11:32<br>4:11:33<br>4:11:39<br>-<br>-   | ALARM<br>ON<br>Time<br>28/5/2021<br>328/5/2021<br>28/5/2021<br>28/5/2021<br>28/5/2021<br>-: 1 | 2 ALARM<br>ON<br>✓ Ack Time<br><br><br>4:33:02 28/5/202<br>4:33:02 28/5/202 | 3         | WARNING<br>90                  | G 1/2<br>Priority<br>ON<br>ON<br>ON<br>ACK<br>ACK | WARN<br>1:      | NING 3<br>20<br>Message<br>EMERGENCY AL<br>SECURITY REMOVEDI HA<br>TANK ALMOST F<br>TAG OUT OF RA<br>SECURITY REMOVEDI HA<br>EMERGENCY AL | ARM!<br>LIT MACHINE<br>ULL<br>NGE<br>LIT MACHINE<br>ARM! | ACK |  |

The acquisition time was recorded in the appropriate column of the ACTIVES and HISTORICAL tables.

This procedure allows you to confirm to the system that the operator has become aware of the ALARMS in the machine.

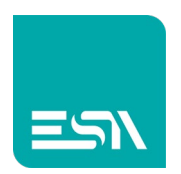

### 7) Finally we reset the ALARMS / MESSAGES in the machine

|                                                        |                        |                                                 |                                                                         |                                        | ALARN                                                                                     | 1s ai     | ND ME                                             | SSAGES           |                                                                  |                                                                                                    |                         |
|--------------------------------------------------------|------------------------|-------------------------------------------------|-------------------------------------------------------------------------|----------------------------------------|-------------------------------------------------------------------------------------------|-----------|---------------------------------------------------|------------------|------------------------------------------------------------------|----------------------------------------------------------------------------------------------------|-------------------------|
|                                                        | e 🖓                    | On Time                                         | 🖓 Ack Tii                                                               | me                                     | ⊽ Off Tin                                                                                 | ne        |                                                   | ity 🖓            |                                                                  | Message                                                                                                  |                         |
|                                                        |                        |                                                 |                                                                         |                                        |                                                                                           |           |                                                   |                  |                                                                  |                                                                                                    |                         |
|                                                        |                        |                                                 |                                                                         |                                        |                                                                                           |           |                                                   |                  |                                                                  |                                                                                                    |                         |
|                                                        |                        |                                                 |                                                                         |                                        |                                                                                           |           |                                                   |                  |                                                                  |                                                                                                    |                         |
|                                                        |                        |                                                 |                                                                         |                                        |                                                                                           |           |                                                   |                  |                                                                  |                                                                                                    |                         |
|                                                        |                        |                                                 |                                                                         |                                        |                                                                                           |           |                                                   |                  |                                                                  |                                                                                                    |                         |
|                                                        |                        |                                                 |                                                                         |                                        |                                                                                           |           |                                                   |                  |                                                                  |                                                                                                    |                         |
|                                                        |                        |                                                 |                                                                         |                                        |                                                                                           |           |                                                   |                  |                                                                  |                                                                                                    |                         |
|                                                        |                        |                                                 |                                                                         | ~                                      |                                                                                           |           | (2                                                |                  |                                                                  |                                                                                                    |                         |
| ALAR                                                   | M1 /                   | ALARM 2                                         | ALARM                                                                   | 3                                      | WARNI                                                                                     | NG 1      | /2                                                | WARNIN           | NG 3                                                             |                                                                                                    |                         |
|                                                        | M 1 /                  | ALARM 2                                         |                                                                         | 3                                      | WARNI                                                                                     | NG 1      | /2                                                | WARNIN           | NG 3                                                             |                                                                                                    | ACK                     |
| ALAR                                                   | M 1 /                  | ALARM 2                                         |                                                                         | 3                                      | WARNI<br>(                                                                                | NG 1<br>) | /2                                                | WARNIN<br>0      | NG 3                                                             |                                                                                                    | ACK                     |
|                                                        |                        | ALARM 2                                         | ALARM<br>ON<br>Ack Time                                                 | 3                                      | WARNI<br>(                                                                                | NG 1      | /2<br>Priority                                    | WARNIN<br>0      | NG 3                                                             | Message                                                                                                  | ACK                     |
| ALAR<br>ON<br>State<br>ACK                             | M 1 /                  | NLARM 2                                         | ALARM<br>ON<br>Ack Time<br>33:02 28/5/202                               | 3                                      | WARNI<br>(<br>Off Time                                                                    | NG 1      | /2<br>Priority<br>ACK                             | WARNIN<br>0<br>V | NG 3<br>Emerc                                                    | Message<br>GENCY ALARM!                                                                                  | ACK                     |
| ALAR<br>ON<br>State<br>ACK<br>ACK                      | M 1 /                  | ALARM 2<br>ON<br>me ⊽<br>- 14::<br>- 14::       | ALARM<br>ON<br>Ack Time<br>33:02 28/5/202<br>33:02 28/5/202             | 3                                      | Off Time                                                                                  | NG 1      | /2<br>Priority<br>ACK<br>ACK                      | WARNIN<br>0<br>⊽ | NG 3<br>EMER<br>FIRE !!!!                                        | Message<br>GENCY ALARM!<br>EVERYBODY OU                                                                  | ACK                     |
| ALAR<br>ON<br>State<br>ACK<br>ACK<br>OFF               | M 1 A<br>∇ On T:<br>:- | ALARM 2<br>ON<br>me<br>14::<br>- 14::<br>-      | ALARM<br>ON<br>Ack Time<br>33302 28/5/202<br>33302 28/5/202             | 3<br>▽<br>1<br>14:3:                   | WARNI<br>(<br>Off Time<br><br>5:29 28/5/2021                                              | NG 1      | /2<br>Priority<br>ACK<br>ACK<br>OFF               | WARNIN<br>0<br>V | NG 3<br>EMERG<br>FIRE !!!!<br>FIRE !!!!                          | Message<br>GENCY ALARM!<br>EVERYBODY OU<br>EVERYBODY OU                                                  | ACK<br>T<br>T           |
| ALAR<br>ON<br>State<br>ACK<br>OFF<br>OFF               | M 1 A<br>∇ On Tr<br>   | ALARM 2<br>ON<br>me  ▼<br>- 14::<br>- 14::<br>- | ALARM<br>ON<br>Ack Time<br>33702 28/5/202<br>33:02 28/5/202<br>:<br>:-  | 3<br>√ 1 1 14:3: 14:3:                 | Off Time<br><br>5:29 28/5/2021<br>5:31 28/5/2021                                          | NG 1      | /2<br>Priority<br>ACK<br>ACK<br>OFF<br>OFF        | WARNIN<br>0<br>V | NG 3<br>EMERG<br>FIRE !!!!<br>FIRE !!!!<br>EMERG                 | Message<br>GENCY ALARM!<br>EVERYBODY OU<br>EVERYBODY OU<br>GENCY ALARM!                                  | ACK<br>T<br>T           |
| ALAR<br>ON<br>State<br>ACK<br>ACK<br>OFF<br>OFF        | M 1 /                  | MLARM 2<br>ON<br>me ♥ 14::<br>- 14::<br>-       | ALARM<br>ON<br>Ack Time<br>33:02 28/5/202<br>33:02 28/5/202<br>:<br>:-  | 3<br>↓<br>1<br>14:3:<br>14:3:<br>14:3: | WARNI<br>Off Time<br>5:29 28/5/2021<br>5:31 28/5/2021<br>5:31 28/5/2021                   | NG 1      | /2<br>Priority<br>ACK<br>ACK<br>OFF<br>OFF<br>OFF | WARNIN<br>0<br>V | EMER<br>FIRE !!!!<br>FIRE !!!!<br>EMER<br>SECURITY REM           | Message<br>GENCY ALARM!<br>EVERYBODY OU<br>EVERYBODY OU<br>GENCY ALARM!<br>MOVED! HALT MA                | T<br>T<br>XCHINE        |
| ALAR<br>ON<br>State<br>ACK<br>ACK<br>OFF<br>OFF<br>OFF | M 1 /                  | MLARM 2<br>ON<br>me ♥<br>- 14::<br>- 14::<br>   | ALARM<br>ON<br>Ack Time<br>33302 28/5/202<br>33:02 28/5/202<br><br><br> | 3                                      | WARNI<br>Off Time<br>5:29 28/5/2021<br>5:31 28/5/2021<br>5:31 28/5/2021<br>5:34 28/5/2021 | NG 1      | /2<br>Priority<br>ACK<br>ACK<br>OFF<br>OFF<br>OFF | WARNIN<br>O<br>S | EMERI<br>FIRE !!!!<br>FIRE !!!!<br>EMERI<br>SECURITY REM<br>TANK | Message<br>GENCY ALARM!<br>EVERYBODY OU<br>EVERYBODY OU<br>GENCY ALARM!<br>MOVED! HALT M/<br>ALMOST FULL | ACK<br>T<br>T<br>XCHINE |

The ACTIVE table is empty and the HISTORY keeps the states recorded so far.

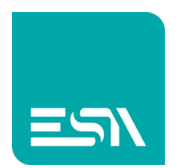

# Information and additional alerts

Other tables give additional alarms/messages informations. Specific system tags (SYSTEM-TAGS) provide information on the status of the alarms (full history, acquired alarm, active, export path,..... Below example of statistics table

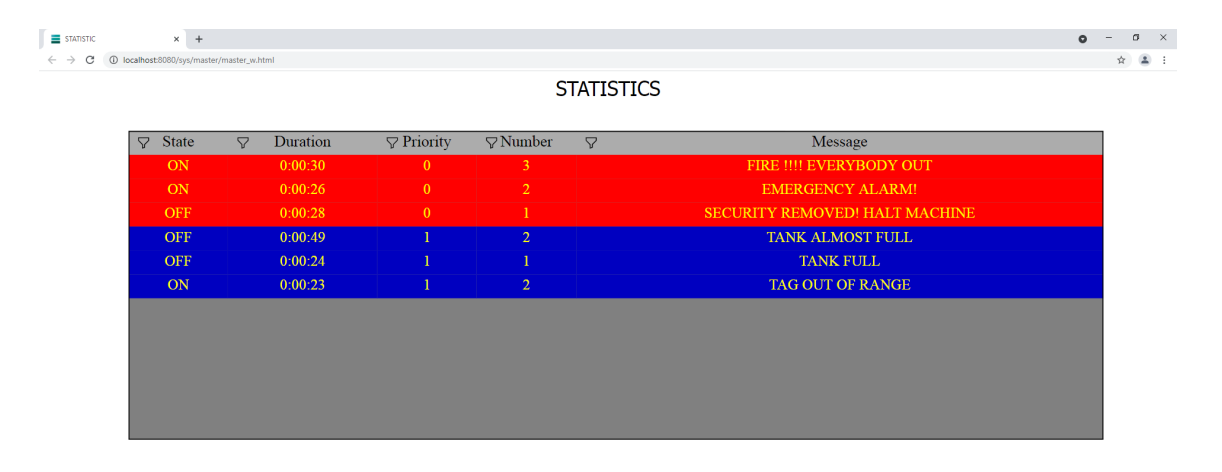

#### In the figure below the alarm SYSTEM-TAGS

| 🛅 Pages          | (8) | 2  | Ŵ          | т.         |                       |                                  | 14     |
|------------------|-----|----|------------|------------|-----------------------|----------------------------------|--------|
| Popups           |     | 3  | Ø          | Tag        |                       | Database                         | Evente |
| Sequences        |     | 4  | Ŵ          | lag        |                       | Database                         | Events |
| ✓ Tags           |     | 5  | Ŵ          | Name       | Tag10                 | 9                                |        |
| Alarms           |     | 6  |            | Address ty | ype Syste             | m                                | ~      |
| 📃 📃 Datalogs     |     | 7  | Ŵ          | System tag | g                     |                                  | ^      |
|                  |     | 8  |            |            | SYS_#                 | MarmEventExist<br>MarmExist      | Î      |
| ©= Scripts       |     | 9  | $\swarrow$ | Use in     | n scri SYS_A<br>SYS_A | NarmFull<br>NarmIsaExist         |        |
| Canpta<br><br>Ø= |     | 10 |            |            | SYS_A                 | NarmMainId<br>NarmMainKey        |        |
|                  |     | 11 | Ŵ          |            | SYS_4                 | larmMainMessage                  | _      |
| Gadgets          |     | 12 | Ŵ          |            | SYS_A                 | NarmMainName<br>NarmMainPriority |        |
| () Timers        |     | 13 | D          |            | SYS_A                 | NarmNotAck                       |        |
| 💮 Tasks          |     | 14 |            |            | SYS_4                 | JarmNum                          |        |
| Pipelines        | (0) | 16 |            |            | SYS_A                 | NarmsNum<br>NarmsPath            |        |

Other widgets integrate the alarm signals, such as ICONS and BANNERS of

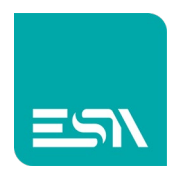

#### ALARMS / MESSAGES.

It is also possible to configure HELP PAGES for each alarm / message configured, thus integrating the information related to each specific ALARM / MSG.

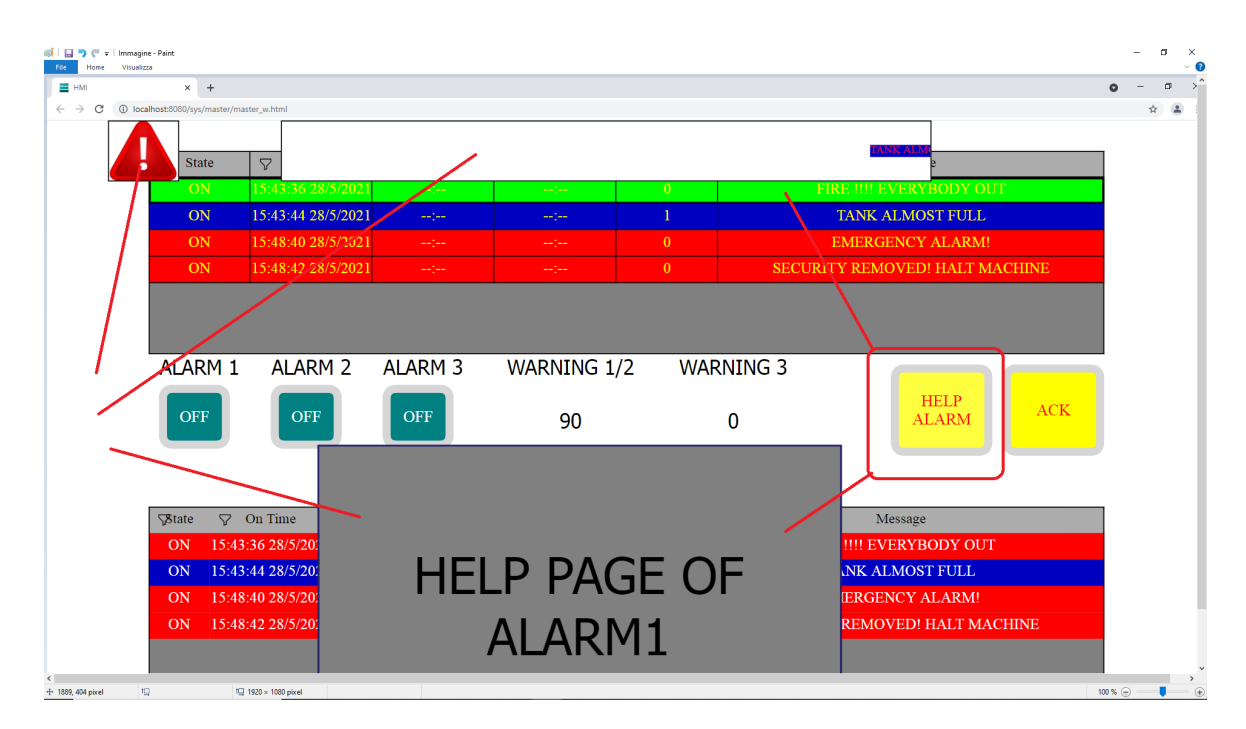

Note that the HELP pages for each ALARM/MSG are simple project pages (FULL PAGE or POPUP) associated with the various alarms.

A RUNTIME will just need a single HELP button to call them according to the ALARM / MSG selected in the ACTIVE table(*function:* **GridAlarmShowPage**). It is also possible to set a double-click on the ADVANCED >> TABLE GRAPHIC PROPERTIES to perform the same function

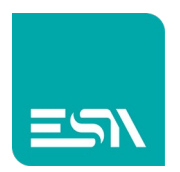

# Column display and sort filters

For a better reading of a table with many ALARMS /MSG you can take advantage of column sorting and display filters. Pressing on the column-header sorts the ALARMS/MSG according to the alphabetical/time content of the sorted column.

Below example of sorting by text-message:

| <b>S</b> ≸tate | ∽ On Time          |                    | ♥ Off Time         |     | V | Message                       | Δ |
|----------------|--------------------|--------------------|--------------------|-----|---|-------------------------------|---|
| ON             | 16:51:34 28/5/2021 | :                  | ;                  | ON  |   | EMERGENCY ALARM!              |   |
| ACK            |                    | 16:51:58 28/5/2021 |                    | ACK |   | EMERGENCY ALARM!              |   |
| OFF            |                    |                    | 16:52:02 28/5/2021 | OFF |   | EMERGENCY ALARM!              |   |
| ON             | 16:51:33 28/5/2021 |                    |                    | ON  |   | FIRE !!!! EVERYBODY OUT       |   |
| ACK            |                    | 16:51:58 28/5/2021 |                    | ACK |   | FIRE !!!! EVERYBODY OUT       |   |
| OFF            |                    |                    | 16:52:01 28/5/2021 | OFF |   | FIRE !!!! EVERYBODY OUT       |   |
| ON             | 16:51:35 28/5/2021 |                    |                    | ON  | S | ECURITY REMOVED! HALT MACHINE |   |
| ACK            |                    | 16:51:58 28/5/2021 |                    | ACK | S | ECURITY REMOVED! HALT MACHINE |   |
| OFF            |                    |                    | 16:52:03 28/5/2021 | OFF | S | ECURITY REMOVED! HALT MACHINE |   |
| ON             | 16:51:49 28/5/2021 | :                  | )                  | ON  |   | TAG OUT OF RANGE              |   |
| OFF            |                    |                    | 16:52:08 28/5/2021 | OFF |   | TAG OUT OF RANGE              |   |
| ON             | 16:51:40 28/5/2021 |                    |                    | ON  |   | TANK ALMOST FULL              |   |
| OFF            |                    |                    | 16:52:06 28/5/2021 | OFF |   | TANK ALMOST FULL              |   |
| ON             | 16:51:44 28/5/2021 |                    |                    | ON  |   | TANK FULL                     |   |
| OFF            |                    |                    | 16:52:06 28/5/2021 | OFF |   | TANK FULL                     |   |
|                |                    |                    |                    |     |   |                               |   |
|                |                    |                    |                    |     |   |                               |   |
|                |                    |                    |                    |     |   |                               |   |

To facilitate the reading of the table at RUNTIME you can apply filters to alarms / MSG that can be activated from the icons highlighted below:

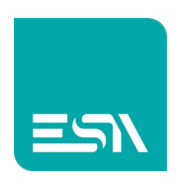

| (이 이 아이 아이 아이 아이 아이 아이 아이 아이 아이 아이 아이 아이 |                          |                            |                    |                    |          | - 🗆 ×<br>Ripristina giù |
|------------------------------------------|--------------------------|----------------------------|--------------------|--------------------|----------|-------------------------|
| HMI                                      | :                        | × +                        |                    |                    |          | î                       |
| $\cdot \rightarrow C$ (1)                | localhost:8080           | )/sys/master/master within |                    |                    |          |                         |
|                                          | <b>S</b> ate             | On Time                    | Ack Time           | Off Time           | $\nabla$ | Priority                |
|                                          | OFF                      | :                          | :                  | 16:52:06 28/5/2021 |          | OFF                     |
|                                          | ON                       | 16:51:44 28/5/2021         | :                  | :                  |          | ON                      |
|                                          | OFF                      | :                          | )                  | 16:52:06 28/5/2021 |          | OFF                     |
|                                          | ON                       | 16:51:40 28/5/2021         | :                  | 1                  |          | ON                      |
|                                          | OFF                      | :                          |                    | 16:52:08 28/5/2021 |          | OFF                     |
|                                          | ON                       | 16:51:49 28/5/2021         | :                  |                    |          | ON                      |
|                                          | OFF                      | :                          | :                  | 16:52:03 28/5/2021 |          | OFF                     |
|                                          | ACK                      | :                          | 16:51:58 28/5/2021 | :                  |          | ACK                     |
| <<br>十 1型 267×3                          | 8 pixel 11 1920 × 1080 p | ixel 😡                     |                    |                    |          | 200 % 😑 — 📕 🛞           |

Depending on the selected column-filter, dedicated filters will be activated.

 $\leftarrow$   $\rightarrow$  C (i) localho × +

Status-column filter that contains text that begins with ACK

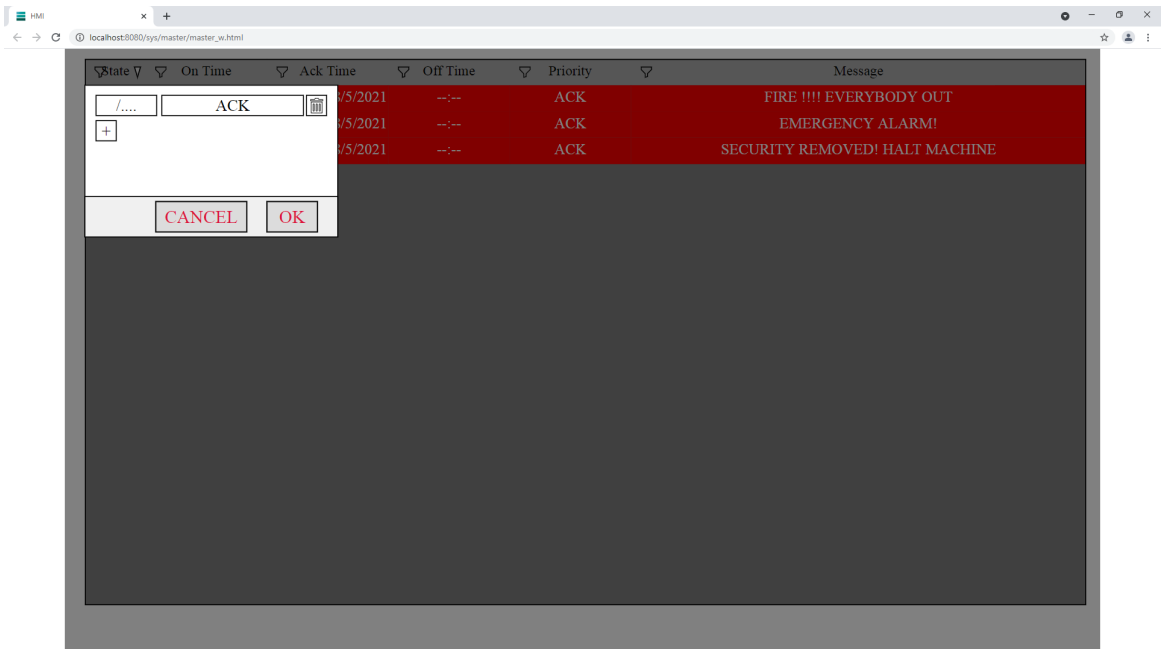

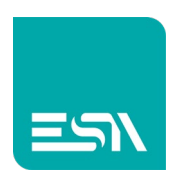

FILTER-COLUMN MESSAGE that contains the text FIRE + OUT (AND of 2 filters)

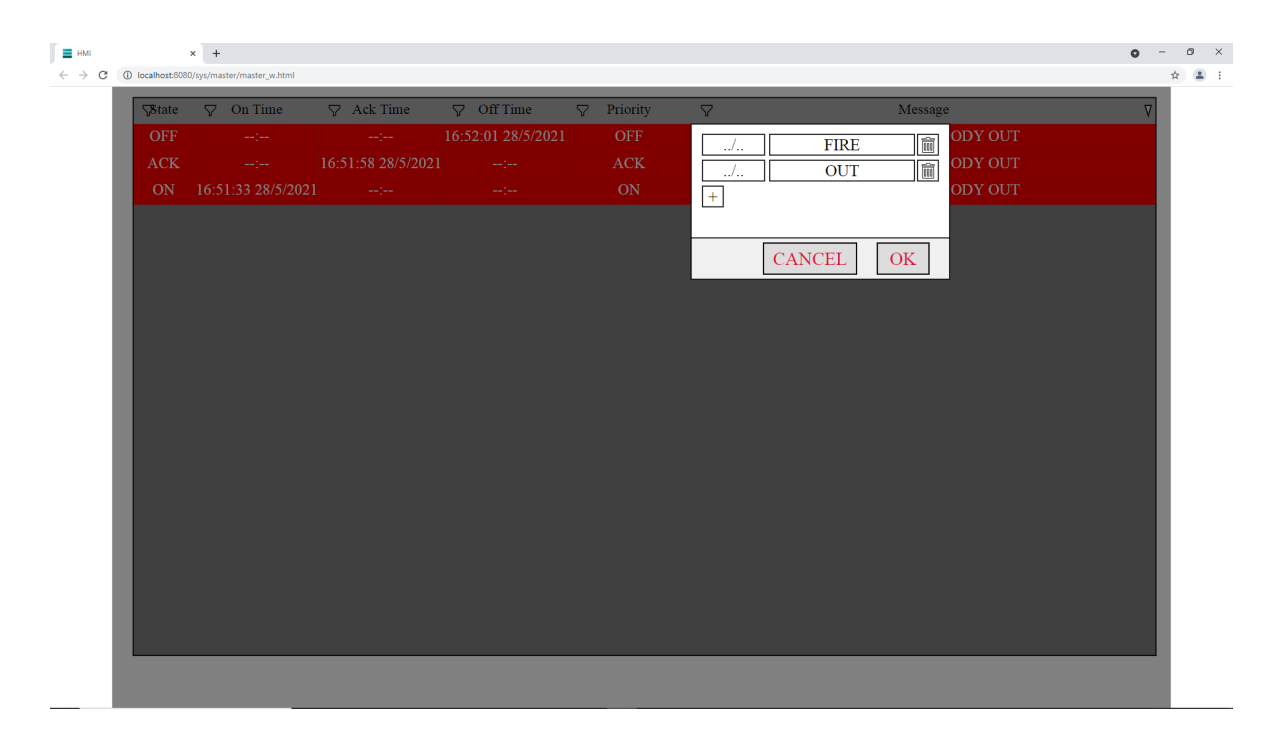

FILTER-ON-TIME column that contains ALARMS/MSG between 2 dates/time

| $\nabla$ Intermodel $\nabla$ Ack Time $\nabla$ Off Time $\nabla$ Priority $\nabla$ MessageOFF>=16:14:12 28/5/2021<=17:14:12 28/5/2021Image: Cancel of the state of the state of the sta | n – ⊑<br>☆ |
|----------------------------------------------------------------------------------------------------|------------|
| OFF       I6:14:12 28/5/2021       Image: Tank Full         OFF       Tank Full       Tank Full         OFF       Image: Tank ALMOST Full       Tank ALMOST Full         OFF       Image: Tank ALMOST Full       Tank ALMOST Full         OFF       Image: Tank ALMOST Full       Tank ALMOST Full         OFF       Image: Tank ALMOST Full       Tank ALMOST Full         OFF       Image: Tank ALMOST Full       Tank ALMOST Full         OFF       Image: Tank ALMOST Full       Tank ALMOST Full         OFF       Image: Tank ALMOST Full       Tank ALMOST Full         OFF       Image: Tank ALMOST Full       Tank ALMOST Full         OFF       Image: Tank ALMOST Full       Tank ALMOST Full         OFF       Image: Tank ALMOST Full       Tank ALMOST Full         OFF       Image: Tank ALMOST Full       Tank ALMOST Full         OFF       Image: Tank ALMOST Full       Tank ALMOST Full         OFF       Image: Tank ALMOST Full       Tank ALMOST Full         ON       Information of tank ALMOST Full       Tank ALMOST Full         ON       Information of tank ALMOST Full       Tank ALMOST Full         ON       Information of tank ALMOST Full       Tank ALMOST Full         ON       Information of tank ALMOST Full                                                                                                    | $\nabla$   |
| ON       F       10:11:12:00:12:01       F       TANK FULL         OFF       F       TANK ALMOST FULL       TANK ALMOST FULL         OFF       TANK ALMOST FULL       TANK ALMOST FULL         OFF       TAG OUT OF RANGE       TAG OUT OF RANGE         ON       CANCEL       OK       TAG OUT OF RANGE         OFF        16:51:35 28/5/2021       OFF       SECURITY REMOVED! HALT MACHINE         ACK        16:51:35 28/5/2021        ON       SECURITY REMOVED! HALT MACHINE         ON       16:51:35 28/5/2021        ON       SECURITY REMOVED! HALT MACHINE         OFF        ON       SECURITY REMOVED! HALT MACHINE         OFF        ON       SECURITY REMOVED! HALT MACHINE         OFF        ON       SECURITY REMOVED! HALT MACHINE         OFF        ON       SECURITY REMOVED! HALT MACHINE         OFF        ON       SECURITY REMOVED! HALT MACHINE         OFF        ON       SECURITY REMOVED! HALT MACHINE         OFF        ON       SECURITY REMOVED! HALT MACHINE         OK        ON       SECURITY REMOVED! MALT MACHINE                                                                                                    |            |
| OFF        Image: CANCEL       OK       TANK ALMOST FULL         OFF        Image: CANCEL       OK       TAG OUT OF RANGE         OFF        16:51:58 28/5/2021       OFF       SECURITY REMOVED! HALT MACHINE         ACK        16:51:58 28/5/2021        ACK       SECURITY REMOVED! HALT MACHINE         ON       16:51:35 28/5/2021        ACK       SECURITY REMOVED! HALT MACHINE         ON       16:51:35 28/5/2021        ON       SECURITY REMOVED! HALT MACHINE         OFF        16:51:52 28/5/2021        ACK       SECURITY REMOVED! HALT MACHINE         OFF        0N       SECURITY REMOVED! HALT MACHINE       ACK       SECURITY REMOVED! HALT MACHINE         OFF        16:51:52 28/5/2021        ON       SECURITY REMOVED! HALT MACHINE         OFF        ACK       FIRE !!!! EVERYBODY OUT       ACK       FIRE !!!! EVERYBODY OUT         ON       16:51:52 28/5/2021        ACK       FIRE !!!! EVERYBODY OUT                                                                                                    |            |
| ON       TANK ALMOST FULL         OFF       TAG OUT OF RANGE         ON       CANCEL       OK       TAG OUT OF RANGE         OFF      :       16:51:58 28/5/2021       OFF       SECURITY REMOVED! HALT MACHINE         OK      :       16:51:58 28/5/2021      :       ACK       SECURITY REMOVED! HALT MACHINE         ON       16:51:35 28/5/2021      :       ON       SECURITY REMOVED! HALT MACHINE         OFF      :       IG:51:58 28/5/2021      :       ON       SECURITY REMOVED! HALT MACHINE         OFF      :       IG:51:58 28/5/2021      :       ON       SECURITY REMOVED! HALT MACHINE         OFF      :       IG:51:58 28/5/2021       -:       ON       SECURITY REMOVED! HALT MACHINE         OFF      :       IG:51:58 28/5/2021       OFF       FIRE !!!! EVERYBODY OUT         OFF      :       ACK       FIRE !!!! EVERYBODY OUT         ON       EVERYBODY OUT       ON       EVERYBODY OUT                                                                                                    |            |
| OFF         TAG OUT OF RANGE           ON         CANCEL         OK         TAG OUT OF RANGE           OFF        :-         16:52:03 28/5/2021         OFF         SECURITY REMOVED! HALT MACHINE           ACK        :-         16:51:58 28/5/2021        :-         ACK         SECURITY REMOVED! HALT MACHINE           ON         16:51:35 28/5/2021        :-         ACK         SECURITY REMOVED! HALT MACHINE           ON         16:51:35 28/5/2021        :-         ON         SECURITY REMOVED! HALT MACHINE           OFF        :-         16:52:01 28/5/2021         OFF         FIRE !!!! EVERYBODY OUT           ACK        :-         16:51:58 28/5/2021        :-         ACK         FIRE !!!! EVERYBODY OUT           ACK        :-         16:51:58 28/5/2021        :-         ACK         FIRE !!!! EVERYBODY OUT           ACK         -:         16:51:58 28/5/2021         -:         ACK         FIRE !!!! EVERYBODY OUT                                                                                                    |            |
| ON         CANCEL         OK         TAG OUT OF RANGE           OFF        :-         16:52:03 28/5/2021         OFF         SECURITY REMOVED! HALT MACHINE           ACK        :-         16:51:58 28/5/2021        :-         ACK         SECURITY REMOVED! HALT MACHINE           ON         16:51:35 28/5/2021        :-         ACK         SECURITY REMOVED! HALT MACHINE           ON         16:51:35 28/5/2021        :-         ON         SECURITY REMOVED! HALT MACHINE           OFF        :-         16:52:01 28/5/2021         OFF         FIRE !!!! EVERYBODY OUT           ACK        :-         16:51:58 28/5/2021        :-         ACK           OFF        :-         16:51:58 28/5/2021         OFF         FIRE !!!! EVERYBODY OUT           ACK        :-         16:51:58 28/5/2021         -:         ACK         FIRE !!!! EVERYBODY OUT           ON         EVERYBODY OUT                                                                                                    |            |
| OFF        :         16:52:03         28/5/2021         OFF         SECURITY REMOVED! HALT MACHINE           ACK        :         16:51:58         28/5/2021        :         ACK         SECURITY REMOVED! HALT MACHINE           ON         16:51:35         28/5/2021        :         ACK         SECURITY REMOVED! HALT MACHINE           OFF        :         16:52:01         28/5/2021         OFF         FIRE !!!! EVERYBODY OUT           ACK        :         16:51:58         28/5/2021         -:         ACK         FIRE !!!! EVERYBODY OUT           ACK        :         16:51:58         28/5/2021         -:         ACK         FIRE !!!! EVERYBODY OUT           ON         16:51:33         28/5/2021         -:         ACK         FIRE !!!! EVERYBODY OUT                                                                                                    |            |
| ACK        :         16:51:58         28/5/2021        :         ACK         SECURITY REMOVED! HALT MACHINE           ON         16:51:35         28/5/2021        :         ON         SECURITY REMOVED! HALT MACHINE           OFF        :         16:52:01         28/5/2021         OFF         FIRE !!!! EVERYBODY OUT           ACK        :         16:51:58         28/5/2021         -:         ACK         FIRE !!!! EVERYBODY OUT           ACK        :         16:51:58         28/5/2021         -:         ACK         FIRE !!!! EVERYBODY OUT                                                                                                    |            |
| ON         16:51:35         28/5/2021        :         ON         SECURITY REMOVED! HALT MACHINE           OFF        :         16:52:01         28/5/2021         OFF         FIRE !!!! EVERYBODY OUT           ACK        :         16:51:58         28/5/2021        :         ACK         FIRE !!!! EVERYBODY OUT           ON         16:51:58         28/5/2021        :         ACK         FIRE !!!! EVERYBODY OUT                                                                                                    |            |
| OFF        :         16:52:01 28/5/2021         OFF         FIRE !!!! EVERYBODY OUT           ACK        :         16:51:58 28/5/2021        :         ACK         FIRE !!!! EVERYBODY OUT           ON         16:51:33 28/5/2021        :         ACK         FIRE !!!! EVERYBODY OUT                                                                                                    |            |
| ACK          ACK         FIRE !!!! EVERYBODY OUT           ON         16:51:33 28/5/2021          ON         EIDE !!!! EVERYBODY OUT                                                                                                    |            |
|                                                                                                    |            |
| ON 10.51.55 26/5/2021 ON PREE:::: EVERTBOD 1 001                                                                                                    |            |
| OFF: 16:52:02 28/5/2021 OFF EMERGENCY ALARM!                                                                                                    |            |
| ACK: 16:51:58 28/5/2021: ACK EMERGENCY ALARM!                                                                                                    |            |
| ON 16:51:34 28/5/2021: ON EMERGENCY ALARM!                                                                                                    |            |

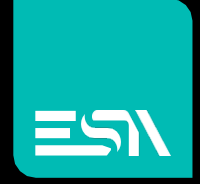

Connect ideas. shape solutions.

ESA S.p.A. | www.esa-automation.com |